System der Hochschule Neubrandenburg

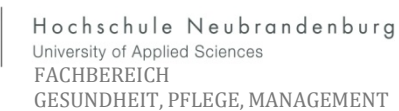

... Für die Unterstützung, Begleitung und Ergänzung des Lehr- und Weiterbildungsangebotes der Hochschule Neubrandenburg, sowie für die Organisation und Kommunikation in, an der Hochschule Neubrandenburg eingebundenen, Projekt-, Forschungs- und Gremienarbeit betreibt die Hochschule Neubrandenburg unter <u>http://lms.hs</u> -nb.de bzw. http://llp.hs-nb.de zentrale Lern-Management-Systeme (im folgenden LMS) .... (Auszug aus dem §1 der Nutzerordnung für Angebote der Lern-Management-Systeme an der Hochschule Neubrandenburg Anlage E)

mm

#### Hier 3 Möglichkeiten zum Einschreiben in das LMS (Moodle)

## 1. Kurzwahl Button eLearning

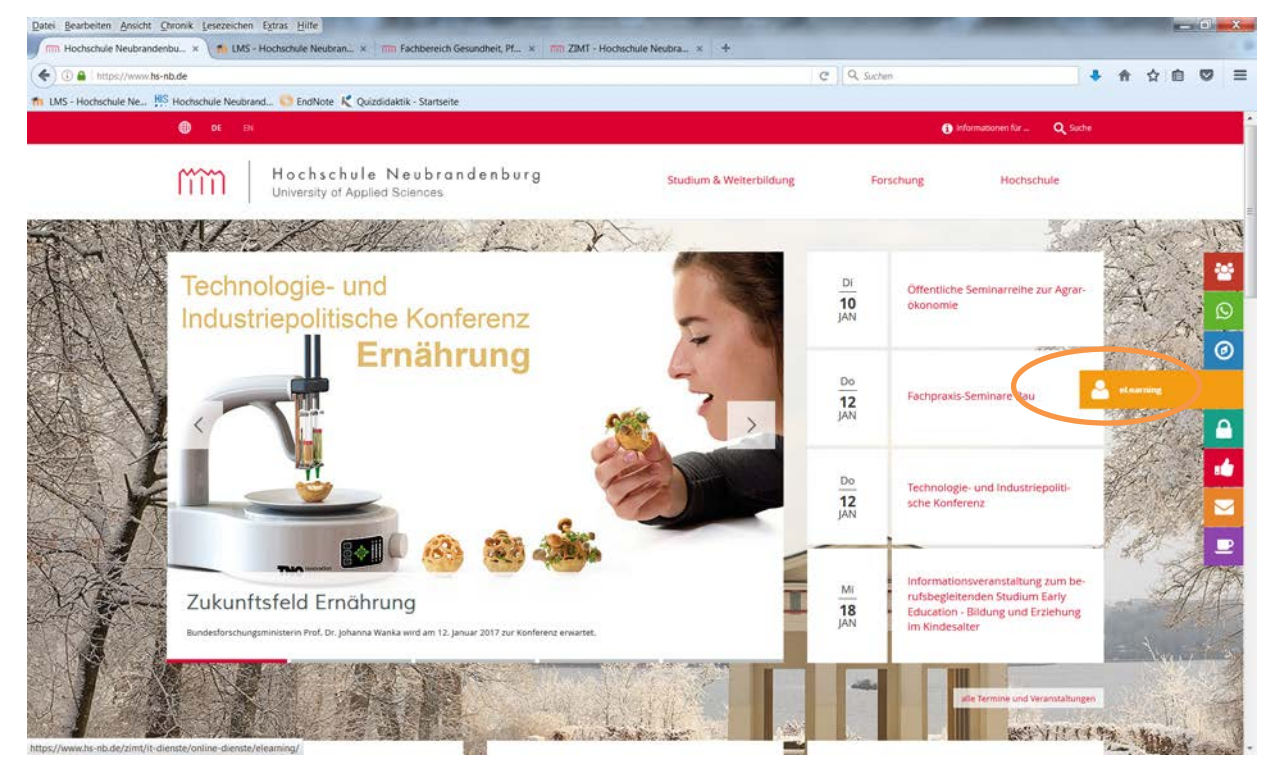

Klicken Sie auf der Internetseite Hochschule Neubrandenburg, den orangen Button "eLearning" an.

#### Weiter auf Seite 3

falls Sie nicht mit diesem Button arbeiten können nutzen Sie die Möglichkeit 2 oder 3

Leitfaden Einschreiben in das Lern-Management-System der Hochschule Neubrandenburg

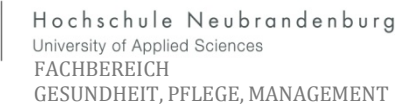

### 2. Internetseiten der Hochschule Neubrandenburg

Wählen Sie unter dem Punkt **"Hochschule"** die **Dezentralen & Zentrale Einrichtungen** den Punkt **"Zentrum für Informations und Medientechnologie"** aus.

mm

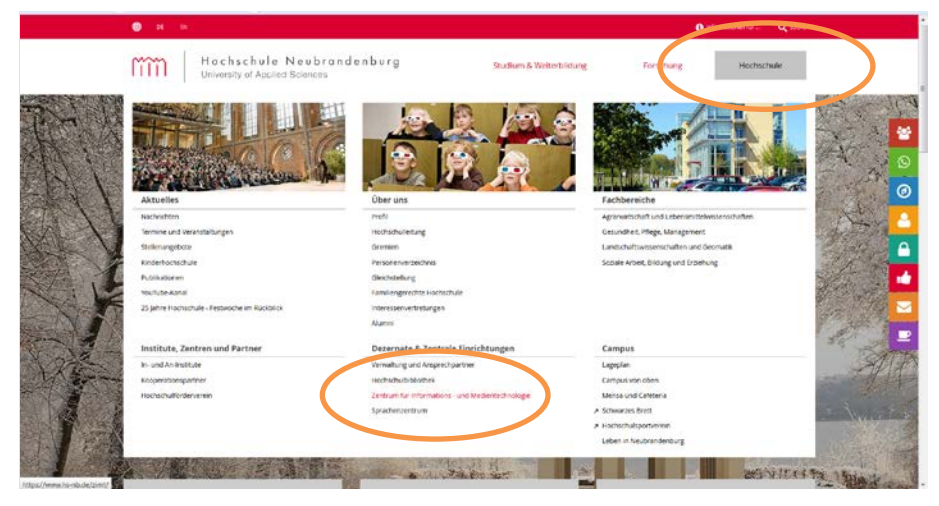

Auf der dann folgenden Seite wählen Sie die "Online-Angebote" aus.

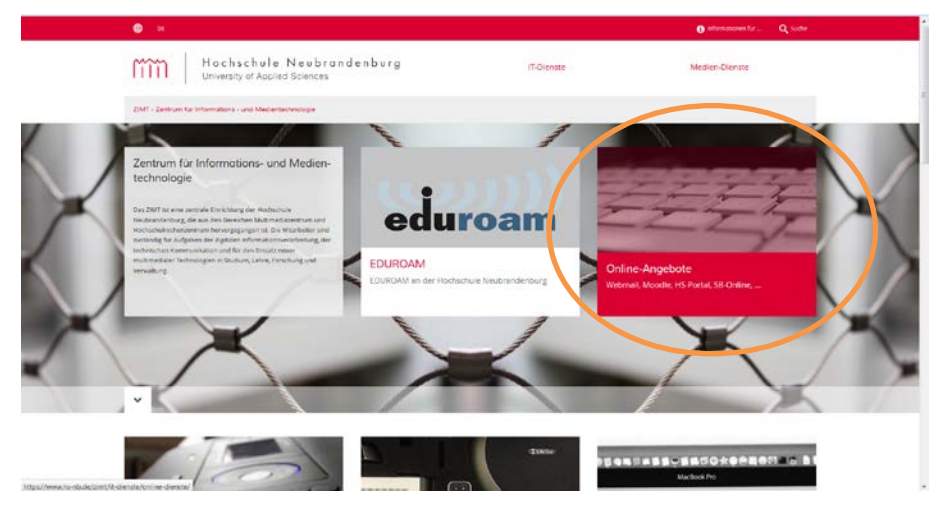

Auf der nächsten Seite wählen Sie den Online-Dienst "eLearning - Systeme"

| 0 N                                                                                           |                                         |                    |                  | 🚯 elemeteren far 🔍 Soch               |
|-----------------------------------------------------------------------------------------------|-----------------------------------------|--------------------|------------------|---------------------------------------|
| Hochschu<br>University of As                                                                  | le Neubrandenburg<br>pied Sciences      | IT-Olenste         |                  | Medlen-Dienste                        |
| 2047 - Zentrum Kar Informations - and Me                                                      | Gentechnologie                          |                    |                  |                                       |
| 2001 () Hillionstri ) Decise deceste                                                          |                                         |                    |                  |                                       |
| 5 Das Hochschulportal<br>5 et.eurong                                                          | Online-Dienste                          |                    |                  |                                       |
| <ul> <li>38 Online Service</li> <li>Vorissungsenzeichnis</li> </ul>                           | Hochschul-Portal                        | eLearning - Syste- | SB-Online        | Vorlesungs-Ver-                       |
| » Webseiten mit Typo3                                                                         | -                                       |                    | valtung          | Organisation you Lehre                |
| Webseiter mit Type3     ShartUML-Service     Collae-Jan/hage-System     Support Ticket System | Webseiten mit Ty-<br>po3 - MV Multipor- | Short-URL-Service  | , manufa searai- | Organisation von Lehre<br>und Studium |

Ab hier ist das Vorgehen der Möglichkeit 1 und 2 gleich.

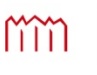

Hochschule Neubrandenburg University of Applied Sciences FACHBEREICH GESUNDHEIT, PFLEGE, MANAGEMENT

System der Hochschule Neubrandenburg

| ۲                                                                                                    |                                                                                                    |                                                                                                    |                                                                                                    | Informationen für                                                                                                    |
|----------------------------------------------------------------------------------------------------|----------------------------------------------------------------------------------------------------|----------------------------------------------------------------------------------------------------|----------------------------------------------------------------------------------------------------|----------------------------------------------------------------------------------------------------|
| ĩ                                                                                                    | Hochschule<br>University of AppRed                                                                                                    | Neubrandenburg<br>Sciences                                                                                                    | IT-Dienste                                                                                                    | Medien Dierate                                                                                                    |
| 2040                                                                                                    | - Zentrum für Informations - und Mediente                                                                                                    | chooge                                                                                                    |                                                                                                    |                                                                                                    |
| DHT. )                                                                                                    | Oberite > Done-Bands -) elaeneg                                                                                                    |                                                                                                    |                                                                                                    |                                                                                                    |
| <ul> <li>C and</li> <li>S and</li> <li>S and</li> <li></li></ul> | tine Overate<br>t Inichashulpostal<br>eremig<br>totaline stravite<br>totaline stravite<br>totaline stravite<br>totaline stravite<br>totalise strave<br>totalise strave<br>totalis | eLearning an der Hochschule<br>An ernstmäße Kassweitelung anfelte<br>demografikter für Anstellung Anterland<br>demografikter in Anterlanden und Anterland<br>feltementer angest an angemäßig der Anter-<br>ander rechtende anterland Statisferkammenter                                                                                                    | Neubrandenburg<br>de stagemente es examing with genetic protect, nis<br>de lynne not found.<br>La generalization of content en vol. One pushell euror de<br>protectic for and home an der protegie benetit.<br>manne formelien.                                                                                                    | March International International Internationa International International International International Internat |
|                                                                                                    |                                                                                                    | Parkayta Partadakan<br>Parkayta Partadakan<br>Parka<br>Parkaya<br>Parkay<br>Parkaya<br>Parkay<br>Parkay<br>P | La de Lancard Anter, en la de la de Lancard Anter, en la de la de | achachale. Na bhran dan barg<br>mente d Astrad Sources<br>Karstidensiskt<br>Response                                                                                                    |

Hier nutzen Sie das Feld "LMS Lern-Management-Systeme Fachbereich Gesundheit,

#### Pflege, Management"

| Hochschule Neubrandenburg<br>Unweiter Zageled Spances                                                                                                    |              |
|----------------------------------------------------------------------------------------------------|--------------|
|                                                                                                    | Deutsch (de) |
| Anmeldung                                                                                                    |              |
| Geben Sie Imm Anneldenamen und das Kenhvion an<br>Heiterbahalangehörign berutarn immer Hottprächstond, (*)<br>Einem eine anzahr ihme gemächster Accessor (*) |              |
| (Cookier müssen stitviert sein) (*)<br>Anmeideneme<br>Kammunt                                                                                                |              |
| Ammiddramon mechan<br>Ammiddarg                                                                                                    |              |
| Anneldename oder Kennvort vergessen?                                                                                                    |              |
| Des LMS der Hochschule Neubrandenburg wird vom LMS-Supportieem der Hochschule Neubrandenburg beheut. ( Nutzun                                                | gsordnung (  |
| Sie sind nicht angemeidet.<br>Startseite                                                                                                    |              |

Nun melden Sie sich mit Ihrem Hochschulaccount an. Anmeldename ist Ihre E-Mail Adresse der Hochschule. Kennwort ist das von Ihnen gewählte Passwort.

| 1.0      | hiver | ity of A | cplind 5 | Science | 16 |     |                                  |                                                                    |                          | And the second second |                                  |                      |
|----------|-------|----------|----------|---------|----|-----|----------------------------------|--------------------------------------------------------------------|--------------------------|-----------------------|----------------------------------|----------------------|
| Dashboan | d     |          |          |         |    |     |                                  |                                                                    |                          |                       | Me                               | ne Startseite bearbe |
| Kalender | r     |          |          |         |    | 田田  | Kursübersicht                    |                                                                    |                          |                       |                                  | ¢                    |
|          |       | Jár      | uer 20   | 17      |    |     |                                  | Kalegorie                                                          |                          |                       | Dozentim                         |                      |
| Mo       | 21    | м        | De       | R.      | 54 | 50  | Alle                             |                                                                    |                          | Ala                   |                                  |                      |
| 2        | 1     | 4        | 5        | 18      |    | 1   |                                  |                                                                    |                          |                       |                                  |                      |
| . 4      | -80   | 11       | 12       | 13      | 14 | 10  | Bachelor Ges                     | sundheitswissenschaften 3. Seme                                    | ster; Auswahl: Gruppen   | und Kompetenzn        | nodul I (WISe16/17)              | d                    |
| - 16     | 17    | -35      | .19      | 20      | 21 | 39. | (Selike Druckmer, I              | [Dirpt Gostomski]                                                  |                          |                       |                                  |                      |
| 23       | 24.   | 25       | 25       | 27      | 28 | 29. | Bachelor Pfle                    | enewissenschaft/Pflegemanageme                                     | ont 3. Semester: Auswahl | : Kompetenzmod        | ul I: Wahloflicht I (WISe16/17)  |                      |
| 30       | 31    |          |          |         |    |     | (Silke Brockner,                 | Birgit Gostomski)                                                  |                          | . rossiperations      | and manifestatic function of the |                      |
|          |       |          |          |         |    |     | Bachelor Wal<br>(Silve Bruckner, | ahlpflicht I Auswahlkurs (WiSe16/1<br>Birpt Gestonski)             | ก                        |                       |                                  | d                    |
|          |       |          |          |         |    |     | Begutachtun<br>(Bedriska Bethka  | ng (BP03)(PO2015)<br>(w. Birgit Gostomski)                         |                          |                       |                                  | d                    |
|          |       |          |          |         |    |     | Beratung und<br>(Bedriska Bernko | id Schulung (BP14) (PO2015)<br>(e, Birgt Costomiki, Anne Kescheer) |                          |                       |                                  | q                    |
|          |       |          |          |         |    |     | Einführung in<br>(Dedtska Deftik | in die Gerontologie, Gesundheit ur<br>a. Brot Gostanski            | d Krankheit im Alter (VB | PG24 Gerontolog       | șia)                             | d                    |
|          |       |          |          |         |    |     | Einführung in<br>Øtens-Joechim ( | In die Pflegeforschung (BP07)(PO2<br>Gostas, Birgt Gostamski)      | 015)                     |                       |                                  | đ                    |
|          |       |          |          |         |    |     | Gesundheitst                     | sförderung und Prävention (BP15)                                   | P02015)                  |                       |                                  | d                    |

Nach der Anmeldung erscheint Ihre persönliche Kursliste, diese kann bei der ersten Anmeldung noch leer sein.

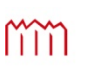

Hochschule Neubrandenburg University of Applied Sciences FACHBEREICH GESUNDHEIT, PFLEGE, MANAGEMENT

System der Hochschule Neubrandenburg

| m    | H     | och | sch s<br>ty of A | cplied b | Ve u b<br>Scienc |    | denburg |                                                                                                | Kursübersicht +                                     | Support - Links - Deutsch (de) -      | Birgit Gostomski         |
|------|-------|-----|------------------|----------|------------------|----|---------|------------------------------------------------------------------------------------------------|-----------------------------------------------------|---------------------------------------|--------------------------|
| Desh | board | 1   |                  |          |                  |    |         |                                                                                                | Fachbereich AL<br>Fechbereich UG<br>Fachbereich GPM |                                       | Meine Statseite bearbeit |
| Kale | nder  | r . |                  |          |                  |    | EID     | Kursubersicht                                                                                  | Fachbereich SBE                                     |                                       | E                        |
| •    |       |     | Jan              | uar 20   | 117              |    |         | Katugoria                                                                                      | Statement must                                      | Dazentin                              |                          |
|      | te .  | 9   | - 10             | De       | . 61             | 34 | \$0     | Ale                                                                                            | Gremien                                             |                                       |                          |
|      |       |     |                  |          | 12               |    |         |                                                                                                | Projekte                                            |                                       |                          |
|      |       | -   | -                | 1.       |                  |    |         | Bachelor Gesundheitswissenschaften 3. Semester: Auswa                                          | HelpDesk                                            | setenzmodul I (WISe16/17)             |                          |
|      |       |     | -                | 12       |                  | 14 | 10      | (Salke Brückner, Birgit Gestnerski)                                                            | meine Kurse                                         |                                       |                          |
|      | 2     | -   | -                |          |                  |    | 10      |                                                                                                |                                                     |                                       |                          |
|      | 10    | 31  |                  |          | 27               |    |         | Bachelor Pflegewissenschaft/Pflegemanagement 3. Semes<br>(Silve Brockner, Birgt Gostanski)     | ster; Auswahl: Ko                                   | mpetenzmodul I; Wahlpflicht I (WiSe16 | N17) ©                   |
|      |       |     |                  |          |                  |    |         | Bachelor Wahlpflicht I Auswahlkurs (WISe16/17)<br>(Silke Bruckner, Einpt Gestenski)            |                                                     |                                       | a                        |
|      |       |     |                  |          |                  |    |         | Begutachtung (BP03)(PO2015)<br>(Bedriska Betriko, Brigil Costorniki)                           |                                                     |                                       | a                        |
|      |       |     |                  |          |                  |    |         | Beratung und Schulung (BP14) (PO2015)<br>(Dedtska Sethka, Brgit Gostomiki, Avite Kirschnik)    |                                                     |                                       | a                        |
|      |       |     |                  |          |                  |    |         | Einführung in die Gerontologie, Gesundheit und Krankheit<br>(Bestryks Betrike, Brigt Gestamsk) | t im Alter (VBPG2-                                  | I Gerontologie)                       | æ                        |
|      |       |     |                  |          |                  |    |         | Einführung in die Pflegeforschung (BP97)(PO2015)<br>(Hens-Joechen Goetze, Birgt Gostomski)     |                                                     |                                       | e                        |
|      |       |     |                  |          |                  |    |         | Gesundheitsförderung und Prävention (BP15)(PO2015)<br>(bedraka Detxia, Brgt Costomiki)         |                                                     |                                       | c                        |
|      |       |     |                  |          |                  |    |         |                                                                                                |                                                     |                                       |                          |

Wenn das der Fall ist, gelangen Sie mit dem Button "Kursübersicht" Fachbereich GPM, zur Gesamtübersicht des Fachbereiches.

| m     | Hochschule Neubrandenburg<br>Unversity of Agalad Sciences     | port - Links - Deutsch (de) - Birgt Gostameki - |
|-------|---------------------------------------------------------------|-------------------------------------------------|
| LMS   | S - Hochschule Neubrandenburg                                 |                                                 |
| Dast  | shoard In Kurse In Fachbereich GPM                            | Kurse verweiten                                 |
|       | Kursbereiche:                                                 |                                                 |
|       | Fachbereich GPM                                               | 9                                               |
| Fachb | bereich Gesundheit, Pflage, Managament                        |                                                 |
|       | Kurse suchen: Start                                           |                                                 |
|       |                                                               | * Alle eltislapper                              |
| • Ba  | Bachelorstudiengang Berufspädagogik für Gesundheitsfachberufe |                                                 |
| B     | Bachelorstudiengang Gesundheitswissenschaften                 |                                                 |
| B     | Bachelorstudiengang Pflegewissenschaft / Pflegemanagement     |                                                 |
| • Di  | Jualer Studiengang Pflegewissenschaft / Pflegemanagement      |                                                 |
| ► M   | fasterstudiengang Gesundheitswissenschaften                   |                                                 |
|       | lasterstudiengang Pflegewissenschaft / Pflegemanagement       |                                                 |
| - INI |                                                               |                                                 |
| > M   | fasterstudiengang Management im Sozial- und Gesundheitswesen  |                                                 |

Unter dem Fachbereich GPM können Sie Ihren Studiengang und Ihr Semester auswählen. Wenn der von Ihnen gesuchte Kurs erscheint, wählen Sie diesen aus, das System verlangt dann von Ihnen einen Zugangsschlüssel, den Sie von Ihrer Dozentin /Ihrem Dozenten bekommen. Diese geben Sie dann in das Feld ein und bestätigen mit "In diesem Kurs einschreiben"

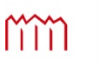

Hochschule Neubrandenburg University of Applied Sciences FACHBEREICH GESUNDHEIT, PFLEGE, MANAGEMENT

System der Hochschule Neubrandenburg

# 3. Das Portal auf der Internetseite der Hochschule Neubrandenburg

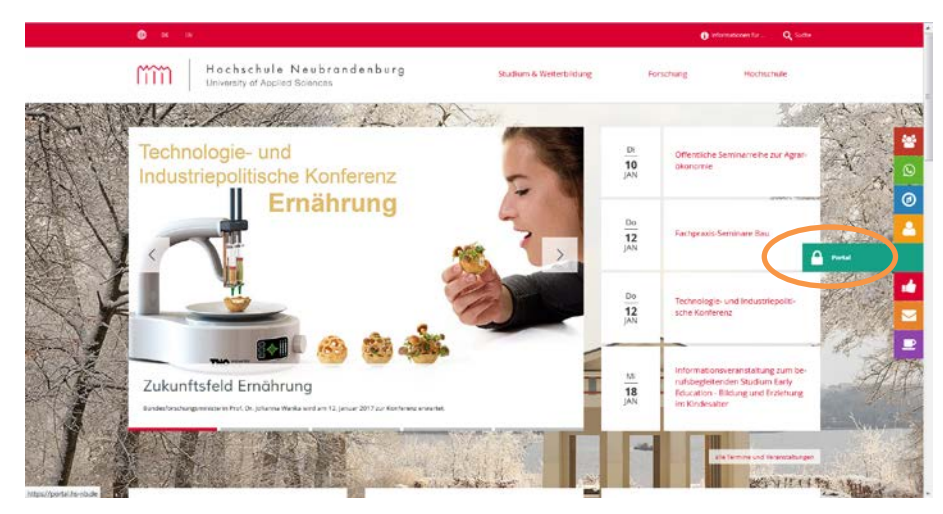

Sie können sich auch über das Portal der Hochschule Neubrandenburg in das LMS einschreiben, dazu gehen Sie auf die Hochschulseite zum Button "Portal".

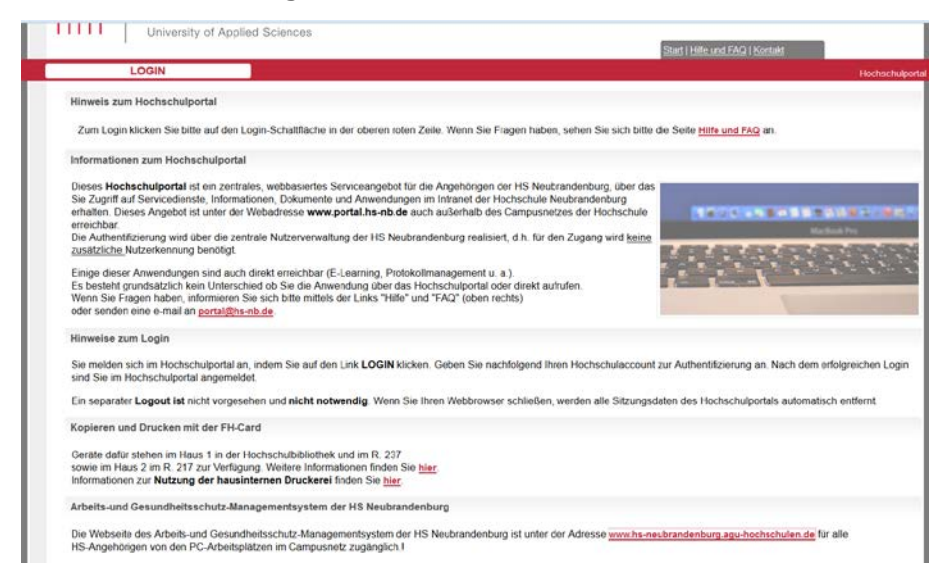

Hier melden Sie sich mit Ihrem Hochschulaccount an. Anmeldename ist Ihre E-Mail Adresse der Hochschule. Kennwort ist das von Ihnen gewählte Passwort.

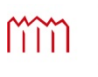

Hochschule Neubrandenburg University of Applied Sciences FACHBEREICH GESUNDHEIT, PFLEGE, MANAGEMENT

System der Hochschule Neubrandenburg

| Hochsch<br>University of         | Applied Sciences Hochschulportal                                                                                                    | Start   Hile und FAQ   Kontakt          |
|----------------------------------|----------------------------------------------------------------------------------------------------|-----------------------------------------|
| Account: gostomski - Gosto       | mski, Birgit   eingeloggt. 09.01.2017 - 11.27.40                                                                                                    |                                         |
| Übersicht                        | Herzlich Willkommen Birgit Gostomski                                                                                                    |                                         |
| Campus-News                      | Sie haben sich erfolgreich am Web-Portal der Hochschule                                                                                                    | Neubrandenburg angemeldet.              |
| Büromaterial-Organisation        | Die letzten Artikel aus den Hochschulnachrichten:                                                                                                    |                                         |
| Bilder-Fotos                     | # Artikel                                                                                                    | Datum                                   |
| Campusmanagement                 | 1 Abschaltung des WLAN "FULAN"                                                                                                    | 21.12.2016                              |
| Corporate Design                 | 2 Gründung des Steuerkreises "Gesunde Hochschule"                                                                                                    | 16.12.2016                              |
| Datenaustausch                   | 3 Öffnungszeiten der PC-Pools ab 19. September 2016                                                                                                    | 16.12.2016                              |
| And an and a first second second | 4 Befragung zu Mensa und Cafeteria                                                                                                    | 01.12.2016                              |
| Dokumente, intormationen         | 5 Plattenwerk - Erstis_Sonderausgabe                                                                                                    | 28 09 2016                              |
| eLearning                        | 6 E-Mailverteiler Studierender aller Semester                                                                                                    | 27.09.2016                              |
| Formulare online                 | 7 Vorlesungsverzeichnis für das WS 16/17 ist online                                                                                                    | 09.08.2016                              |
| Jahresterminkalender             | 8 Externer Zugriff auf elektronische Ressourcen der Bibliothe                                                                                                    | <u>*k</u> 30.06.2016                    |
| Online-VLV (LSF)                 |                                                                                                    |                                         |
| Software-Download                | Aktuelle Hinweise:                                                                                                    |                                         |
| Webmail                          |                                                                                                    |                                         |
| Who's Who                        | Unter dem Menüpunkt Dokumente, Informationen befinden s                                                                                                    | ich                                     |
| WLAN-Wohnheim-Netz               | <ul> <li>u. a. das "Telefon- u. E-Mail-Verzeichnis" und der "Zentralen E-I</li> <li>Aktuelle Telefonnummern, E-Maladressen und Raumnummern<br/>finden Sie auch im Menjuunkt Who? who</li> </ul> | Mail-Verteiler" als pdf-Dokumente.<br>1 |

Im Portal auf den Button "eLearning" klicken.

| 1 countration of a                                                                                               | Start   Hille und FAQ   Kontakt                                                                                                    |           |
|----------------------------------------------------------------------------------------------------|----------------------------------------------------------------------------------------------------|-----------|
| Account: gostomski - Gos                                                                                         | tomski, Birgit   eingeloggt: 09.01.2017 - 11-27-40                                                                                                    |           |
| Übersicht                                                                                                    | eLearning an der Hochschule Neubrandenburg                                                                                                    |           |
| Campus News                                                                                                    | Informationen zur Lehr-Management-System: Verwenden Sie folgenden Dutton, um sich direkt mit Ihren Daten jetzt einzuloggen                                        |           |
| Biromaterial-Organisation                                                                                        | Statista Elamino                                                                                                    |           |
| Bilder-Fotos                                                                                                    | the stand the second and the Marson electronic second second second                                                                                               |           |
| Campusmanagement                                                                                                 | Sources income reason on specializes                                                                                                    |           |
| Corporate Design                                                                                                 | Kurs-Bezeichnung                                                                                                    | Link      |
| Datenaustausch                                                                                                   | Inwendungsbezogene Ethik; Kilnische und nichtklinische Pflegeforschung (MP04)(PO2015)                                                                             | offnen    |
| and the second second second second second second second second second second second second second second second | Auswahlkurs Wahlpflicht II Bachelor BG20/BP20a (SoSe16)                                                                                                    | offnen    |
| Dokumente, Informationen                                                                                         | Bachelor Gesundheitswissenschaften 3. Semester; Auswahl: Gruppen und Kompetenzmodul I (WiSe16/17)                                                                 | offnen    |
| st.earning                                                                                                    |                                                                                                    | offnen    |
| Formulare online                                                                                                 | Bachelor Wahiping Microsoftkurs (WiSe16/17)                                                                                                    | offnen    |
| William Anna A                                                                                                   | Begutachtung (BP03)(PO2015)                                                                                                    | offnen    |
| lahresterminkalender                                                                                             | Beratung und Schulung (BP14) (PO2015)                                                                                                    | offnes    |
| Online-VLV (LSF)                                                                                                 | Einführung in die Gerontologie, Gesundheit und Krankheit im Alter (VBPG24 Gerontologie)                                                                           | offnes    |
| Pathones Deveload                                                                                                | Einführung in die Pflegeforschung (BP07)(P02015)                                                                                                    | offnen    |
| sonware-crownioad                                                                                                | eLearning Tag 2016                                                                                                    | offnes    |
| Webmail                                                                                                    | eLearning-Tag - Vorbereitung                                                                                                    | offnes    |
| Aho's Who                                                                                                    | Gesundheitsförderung und Prävention (BP15)(PO2015)                                                                                                    | offnes    |
|                                                                                                    | Inter- und Multidisziplinäre Zusammenarbeit: Therapieversorgung und Reflexion (MP03)(PO2015)                                                                      | offnen    |
| WLAN-Wohnheim-Netz                                                                                               | Kompetenzfeld / Schwerpunkt: Patientenedukation (MP10 / MG10) (PO2015)                                                                                            | offnes    |
|                                                                                                    | Kompetenzfeld; Master Pflegewissenschaft/Pflegemanagement Auswahlkurs (SoSe16)                                                                                    | offnen    |
|                                                                                                    | Konzepte und Strategien bei Gesundheitsproblemen und chronischen Krankheiten (Teil I & II) (MP06 Pflege als Praxisdiziplin und<br>Wissenschaft im Alltagshandeln) | offnen    |
|                                                                                                    | Master Gesundheitswissenschaften 1. Semester; Auswahl: Schwerpunkt I, Wahlpflicht (WiSe16/17)                                                                     | offnen    |
|                                                                                                    | Master Management im Sozial- und Cesundheitswesen 1, + 3. Samester , 3. Semester Master Pflegewissenschaft/Pflegemanagement;<br>Auswahl: Wahlpflicht (WiSe16/17)  | offnen    |
|                                                                                                    | Materials seedures GW and BW                                                                                                    | ( Affines |

Von dort gelangen Sie über die einzelnen Kurse oder über den Button "Startseite eLearning" auf die eLearning (Moodle) Plattform.